# Lecture Note #09: Conditional Formatting Part #1

BUSI 201: Business Data Analysis

Spring 2024

### **Topic 1. Conditional Formatting**

Conditional formatting can be a powerful tool that can be used in initial rounds of data analysis, and also to produce a table that would be easier to read. Conditional formatting allows the user to alter the formatting of certain cells in the spreadsheet if certain conditions are met.

The range of conditions that the user can set is quite flexible, and the formatting options are similarly flexible. For instance, the user can change the background color of cells that include values that are among the top 10% of cells in a table. Or the user can change the font and font color of cells that have values that are less than or equal to the sample average.

This function can be accessed by navigating to Home > Conditional Formatting as displayed in Figure 1, and has various types of rules that we can apply. We will be covering four different types of conditional formatting options in this lecture: Highlighting Cell Rules, Top/Bottom Rules, Data Bars, and Icon Sets.

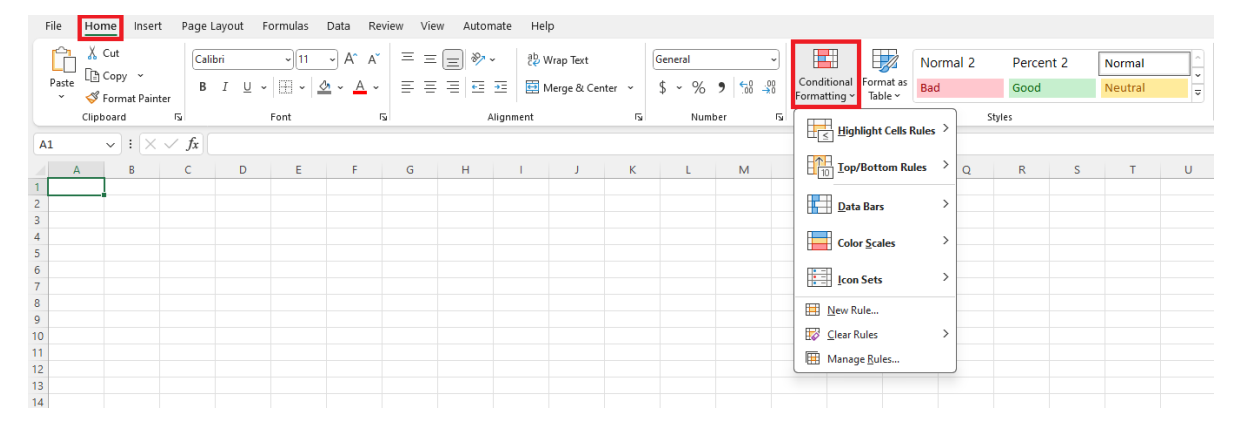

Figure 1: Conditional Formatting

### Topic 2. Conditional Formatting: Greater Than...

Navigate to worksheet LAW in the workbook BUSI201-LEC10-Workbook.xlsx. This worksheet contains synthetic data on 26 applications received from a Law School. The data (B4:G30) includes the variables Applicant ID, LSAT, GPA, References, Statements, Experiences. Suppose that you are the administrative staff responsible of organizing this data according to the rules (I2:L30).

|    | Α | В            | C       | D           | E          | F          | G           | н |        | J     | K            | L      |
|----|---|--------------|---------|-------------|------------|------------|-------------|---|--------|-------|--------------|--------|
| 1  | _ |              |         |             |            |            |             |   |        |       |              |        |
| 2  |   |              | LAW SCI | HOOL APPLIC | ATION EVAL | UATIONS    |             |   | E      | EVALU | ATION RUL    | ES     |
| 3  |   |              |         |             |            |            |             |   |        |       |              |        |
| 4  |   | Applicant ID | LSAT    | GPA         | References | Statements | Experiences |   |        |       | LSAT         |        |
| 5  |   | CL-20230001  | 146     | 3.88        | 8.3        | 3.4        | 6.9         |   | From   | То    | Verdict      | Format |
| 6  |   | CL-20230002  | 180     | 3.22        | 7.8        | 3.3        | 7.2         |   | 170    | 180   | Excellent    | Score  |
| 7  |   | CL-20230003  | 152     | 3.47        | 1.8        | 1.3        | 9.1         |   | 155    | 169   | Satisfactory | Score  |
| 8  |   | CL-20230004  | 154     | 3.4         | 9.5        | 7.4        | 9.6         |   | 145    | 154   | Poor         | Score  |
| 9  |   | CL-20230005  | 149     | 3.61        | 8.5        | 1.6        | 2.3         |   | 0      | 144   | Rejection    | Score  |
| 10 |   | CL-20230006  | 175     | 3.17        | 6.2        | 6.1        | 9.6         |   |        |       |              |        |
| 11 |   | CL-20230007  | 180     | 2.28        | 3.8        | 4          | 6.9         |   |        |       | GPA          |        |
| 12 |   | CL-20230008  | 176     | 4.25        | 7.2        | 1.7        | 9.3         |   | From   | То    | Verdict      | Format |
| 13 |   | CL-20230009  | 158     | 3.64        | 9.1        | 2.1        | 4.2         |   | 3.7    | 4.3   | Excellent    | Score  |
| 14 |   | CL-20230010  | 162     | 3.74        | 4          | 9.6        | 8.3         |   | 3.3    | 3.69  | Satisfactory | Score  |
| 15 |   | CL-20230011  | 176     | 4.12        | 7.1        | 2.9        | 2.1         |   | 3      | 3.29  | Poor         | Score  |
| 16 |   | CL-20230012  | 167     | 4.14        | 9.8        | 7.4        | 10          |   | 0      | 2.99  | Rejection    | Score  |
| 17 |   | CL-20230013  | 174     | 3.65        | 7.4        | 4.1        | 8.7         |   |        |       |              |        |
| 18 |   | CL-20230014  | 159     | 3.17        | 2.8        | 2          | 8.1         |   |        | R     | eferences    |        |
| 19 |   | CL-20230015  | 168     | 4.07        | 5.1        | 9.1        | 9           |   | Crite  | eria  | Verdict      | Format |
| 20 |   | CL-20230016  | 147     | 3.18        | 1.2        | 8.7        | 8.2         |   | Тор    | 25%   | Excellent    | Score  |
| 21 |   | CL-20230017  | 149     | 3.24        | 1.7        | 7.9        | 1.9         |   | Тор    | 50%   | Satisfactory | Score  |
| 22 |   | CL-20230018  | 162     | 3.3         | 6.8        | 3          | 2.6         |   | Тор    | 75%   | Poor         | Score  |
| 23 |   | CL-20230019  | 143     | 3.95        | 8.7        | 6.3        | 9.2         |   | Bottor | n 25% | Rejection    | Score  |
| 24 |   | CL-20230020  | 138     | 3.24        | 1.7        | 9.8        | 5.1         |   |        |       |              |        |
| 25 |   | CL-20230021  | 152     | 4.25        | 6          | 2.6        | 8.3         |   |        | St    | tatements    |        |
| 26 |   | CL-20230022  | 159     | 3.45        | 9          | 9.9        | 5.8         |   | Crite  | eria  | Verdict      | Format |
| 27 |   | CL-20230023  | 152     | 3.57        | 9.5        | 8.8        | 1.5         |   | Тор    | 20%   | Excellent    | Score  |
| 28 |   | CL-20230024  | 176     | 4.1         | 3.7        | 7.3        | 2           |   | Тор    | 50%   | Satisfactory | Score  |
| 29 |   | CL-20230025  | 153     | 3.53        | 3          | 5.9        | 6.5         |   | Тор    | 80%   | Poor         | Score  |
| 30 |   | CL-20230026  | 128     | 3.83        | 4.3        | 2.4        | 9.2         |   | Bottor | n 20% | Rejection    | Score  |
| 24 |   |              |         |             |            |            |             |   |        |       |              |        |

Figure 2: The LAW Sheet

#### Formatting: Understanding LSAT Score Rules

The rules for the LSAT scores are given as the first rule in 12:L30. If the applicant has an LSAT score greater than or equal to 170, they are classified as "Excellent," and the cells that stores their LSAT scores should have a green background, the font color should be white, and the text itself should be bolded.

Similarly, LSAT scores between 155 and 169 are classified as "Satisfactory," and the cells should have a light green background. Those between 145 and 154 are classified as "Poor," and have no special formatting. If the LSAT scores are lower than or equal to 144, this will trigger an automatic rejection, and the cells containing these scores should have a red background and white text color.

#### Formatting: Applying LSAT Score Rules

We will start off with the first conditional formatting task of marking the scores that are classified as "Excellent."

- 1. Start off by selecting the portion of the data that stores LSAT scores (excluding the row that contains the variable name) as displayed by the red box in Figure 3.
- 2. Then head to Home > Conditional Formatting and select Highlight Cells Rules then More Rules to call up the New Formatting Rule window.
- 3. In the New Formatting Rule window, change the "greater than" to "greater than or equal to" in the green box.
- 4. In the purple box, choose I5, which contains the value 170 in the evaluation criteria table.
- 5. Then click on the Format... button... (continued on the next page)

| File   | Home Insert      | Page Layout Fo        | ormulas Data F    | Review View                                        | Automate Help           |                 |               |          |              |               |       |                     |
|--------|------------------|-----------------------|-------------------|----------------------------------------------------|-------------------------|-----------------|---------------|----------|--------------|---------------|-------|---------------------|
| P      | , 🔏 Cut          | Calibri               |                   |                                                    | ab, w                   | ran Tout        | General       |          | (FFR)        |               |       | 10 0 10 10          |
|        | Copy ~           | Cultur                |                   | `                                                  |                         | ap lext         | + 04 -        |          | Conditional  | Format as     | Norma | al 2 Percent 2 No   |
| - aste | 🗳 Format Painter | B <i>I</i> <u>∪</u> ~ | 🖽 •   🗳 • 🔺       | · = = =                                            | <u>←=</u> →=   🖽 M      | erge & Center 👻 | \$~% <b>9</b> | .00 ÷00  | Formatting ~ | Table ~       | Bad   | Good                |
|        | Clipboard        | <u>.</u>              | Font              | E.                                                 | Alignment               | F2              | Number        | L2       |              |               |       |                     |
| C5     | ~ : × ~          | fx 146                |                   |                                                    |                         |                 |               |          | Highl        | ight Cells Ru | les > | Greater Than        |
| A      | В                | С                     | D                 | E                                                  | F                       | G               | H I           | J        |              | Bottom Rule   | s >   | Less Than           |
| 1      |                  |                       |                   |                                                    |                         |                 |               |          |              |               |       | P-turn              |
| 2      |                  | LAW SCH               | IOOL APPLIC       | ATION EVAL                                         | UATIONS                 |                 | 1             | EVALUA   | <u>D</u> ata | Bars          | 1     | between             |
| З      |                  |                       |                   |                                                    |                         |                 |               |          | Color        | Scales        | >     | Equal To            |
| 4      | Applicant ID     | LSAT                  | GPA               | References                                         | Statements              | Experiences     |               |          |              |               |       |                     |
| 5      | CL-20230001      | 146                   | 3.88              | 8.3                                                | 3.4                     | 6.9             | From          | То       | Icon S       | Sets          | >     | I ext that Contains |
| 6      | CL-20230002      | 180                   | 3.22              | 7.8                                                | 3.3                     | 7.2             | 170           | 180      | New Ru       | le .          |       |                     |
| 7      | CL-20230003      | 152                   | 3.47              | 1.8                                                | 1.3                     | 9.1             | 155           | 169      |              |               |       | A Date Occurring    |
| 8      | CL-20230004      | 154                   | 3.4               | 9.5                                                | 7.4                     | 9.6             | 145           | 154      | Lear Ru      | iles          |       | Duplicate Values    |
| 9      | CL-20230005      | 149                   | 3.61              | 8.5                                                | 1.6                     | 2.3             | 0             | 144      | 🖽 Manage     | Rules         |       |                     |
| 10     | CL-20230006      | 175                   | 3.17              | 6.2                                                | 6.1                     | 9.6             |               |          |              |               |       | More Rules          |
| 11     | CL-20230007      | 180                   | New Formattin     | ng Rule                                            |                         |                 |               | ? ×      | < PA         |               |       |                     |
| 12     | CL-20230008      | 176                   | Coloria Dala Da   |                                                    |                         |                 |               |          | 'erdict      | Forma         | t     |                     |
| 13     | CL-20230009      | 158                   | Select a Rule Typ | ie:<br>Ils based on their value                    |                         |                 |               |          | - cellent    | Score         |       |                     |
| 14     | CL-20230010      | 162                   | Format only       | cells that contain                                 | 0                       |                 |               |          | isfactory    | Score         |       |                     |
| 15     | CL-20230011      | 176                   | Format only       | top or bottom ranked                               | values                  |                 |               |          | Poor         | Score         |       |                     |
| 16     | CL-20230012      | 167                   | ► Format only     | values that are above o                            | or below average        |                 |               |          | ejection     | Score         |       |                     |
| 17     | CL-20230013      | 174                   | Format only       | unique or duplicate val<br>la to determine which c | lues<br>cells to format |                 |               |          |              |               |       |                     |
| 18     | CL-20230014      | 159                   |                   |                                                    |                         |                 |               |          | ences        |               |       |                     |
| 19     | CL-20230015      | 168                   | Edit the Rule Des | cription:                                          |                         |                 |               |          | 'erdict      | Forma         | t     |                     |
| 20     | CL-20230016      | 147                   | Format only co    | ells with:                                         |                         |                 |               |          | cellent      | Score         |       |                     |
| 21     | CL-20230017      | 149                   | Cell Value        | greater than                                       | <u> </u>                |                 |               | Ĩ        | isfactory    | Score         |       |                     |
| 22     | CL-20230018      | 162                   |                   | not between                                        |                         |                 |               |          | Poor         | Score         |       |                     |
| 23     | CL-20230019      | 143                   | Braviaur          | equal to<br>not equal to                           |                         | at Sat          |               | Format   | ejection     | Score         |       |                     |
| 24     | CL-20230020      | 138                   |                   | greater than<br>less than                          |                         | it set          |               | Formarin | J            |               |       |                     |
| 25     | CL-20230021      | 152                   | ······            | greater than                                       | or equal to             |                 | ОК            | Cancel   | nents        |               |       |                     |
| 26     | CL-20230022      | 159                   |                   | ress man or e                                      |                         |                 |               |          | /erdict      | Forma         | t     |                     |
| 27     | CL-20230023      | 152                   | 3.57              | 9.5                                                | 8.8                     | 1.5             | Тор           | 20%      | Excellent    | Score         |       |                     |
| 28     | CL-20230024      | 176                   | 4.1               | 3.7                                                | 7.3                     | 2               | Тор           | 50%      | Satisfactory | Score         |       |                     |
| 29     | CL-20230025      | 153                   | 3.53              | 3                                                  | 5.9                     | 6.5             | Тор           | 80%      | Poor         | Score         | -     |                     |
| 30     | CL-20230026      | 128                   | 3.83              | 4.3                                                | 2.4                     | 9.2             | Bottor        | m 20%    | Rejection    | Score         |       |                     |
| 31     |                  |                       |                   |                                                    |                         |                 |               |          |              |               |       |                     |

Figure 3: Conditional Formatting: Excellent LSAT Part 1

| File  | Home Insert       | Page Layout | Formulas D           | Data Rev     | view View | Automate | Help       |                                |                                         |                |         |                  |           |        |       |                               |                    |                              |                      |            |      |           |            |              | 6  |
|-------|-------------------|-------------|----------------------|--------------|-----------|----------|------------|--------------------------------|-----------------------------------------|----------------|---------|------------------|-----------|--------|-------|-------------------------------|--------------------|------------------------------|----------------------|------------|------|-----------|------------|--------------|----|
| Ê     | 👗 Cut             |             |                      | Α` Δ'        | = =       | - 8-     | ab, wan Te |                                |                                         |                |         |                  |           | Normal | 2     | Deccent 2                     | b) e e e           | -                            |                      | 8 997 Ó    |      | ∑ AutoSum | • <u>A</u> | 7            |    |
| Darte | []∃Сору ~         |             | Len La               |              |           |          |            |                                |                                         |                |         | Conditional      | Eormat as | Norman | ۷     | Percent 2                     | Norm               | ial .                        | × 100                |            | rmat | 😺 Fill 🗸  | Z<br>Sarl  | & Find &     |    |
|       | Sormat Painter    | RID         | ~   III ~   <u>Ø</u> | ~ <u>A</u> ~ | = =       | = = =    | 団 Merge i  | 8: Center 🗠                    | 5 -                                     | % <b>7</b>  '  | 38 -38  | Formatting ~     | Table ~   | Bad    |       | Good                          | Neuti              | rall                         |                      |            |      | 🞸 Clear 🗸 | Filte      | r ~ Select ~ |    |
|       | Clipboard R       |             | Font                 | F3           |           | Alignm   | ent        |                                |                                         | Number         |         |                  |           |        | Style | es                            |                    |                              |                      | Cells      |      |           | Editing    |              | A  |
| 16    |                   | fx 146      |                      |              |           |          |            |                                |                                         |                |         |                  |           |        |       |                               |                    |                              |                      |            |      |           |            |              |    |
| A     | В                 | С           | D                    |              | E         | F        |            | G                              | Н                                       | 1              | J.      | К                | L         |        | N     | N                             | 0                  | Р                            | C                    | R          |      | S         | т          | U            |    |
| 1     | Format Cells      |             |                      |              |           | ? ×      | Forma      | it Cells                       |                                         |                |         |                  |           | ?      | ×     |                               |                    |                              |                      |            |      |           |            |              |    |
| 2     | Number Fort       | Border      | 51                   |              |           |          | Nur        | nber For                       | t Ror                                   | der F          | Fill    |                  |           |        |       | New Form                      | atting Rule        |                              |                      |            |      |           |            | ? ×          |    |
| 4     | Background Color: |             | Patter               | rn Color:    |           |          | Fort       |                                |                                         |                | Fort st | sde:             | Size:     |        |       | Select a Rule                 | e Type:            |                              |                      |            |      |           |            |              |    |
| 5     | No Col            | or          | · mus                | Aut          | tomatic   | ~        | -          |                                |                                         |                | Bold    | gna.             |           |        |       | - Format                      | all cells based o  | n their values               |                      |            |      |           |            |              | 1  |
| 6     |                   |             | Patter               | rn Style:    |           |          | - Cali     | bri Light (Head                | ings)                                   |                | Regul   | ar .             | a 8       |        |       | - Format i                    | only cells that co | intain                       |                      |            |      |           |            |              | 41 |
| 7     |                   |             |                      |              |           |          | - Cal      | bri (sody)<br>idi              |                                         |                | Bold    |                  | 10        |        |       | <ul> <li>Formation</li> </ul> | only top or bott   | om ranked va<br>are above or | alues<br>below warra | 10         |      |           |            |              |    |
| 8     |                   |             |                      |              |           |          | Aba        | idi Extra Light<br>.aM Display |                                         |                | Bold    | talic            | 11        |        |       | - Format                      | only unique or d   | uplicate valu                | es                   | p.         |      |           |            |              |    |
| 9     |                   |             |                      |              |           |          | - A91      | incy FB                        |                                         |                |         |                  | v 14      |        | Ŧ     | - Use a fo                    | rmula to determ    | nine which ce                | Is to format         |            |      |           |            |              |    |
| 10    |                   |             |                      |              |           |          | Unde       | erhne:                         |                                         |                | Color:  |                  |           |        |       | Erft the Duk                  | Description        |                              |                      |            |      |           |            |              |    |
| 11    |                   |             |                      |              |           |          |            | erts                           |                                         |                |         | Automatic        |           |        |       | Format or                     | dy cells with:     |                              |                      |            |      |           |            |              |    |
| 12    |                   |             |                      |              |           |          |            | Strikethrough                  |                                         |                | -       | Automatic        | -         |        | - 11  | Cell Value                    |                    | reater than o                | r equal to           |            |      |           |            | t            |    |
| 13    | Fill Effects      | More Colors |                      |              |           |          | - C        | ) Superscript                  |                                         |                | Th      | eme Colors       | _         |        |       |                               |                    |                              |                      |            |      |           |            |              |    |
| 14    |                   |             |                      |              |           |          | - C        | Subscript                      |                                         |                |         |                  |           |        |       |                               |                    |                              |                      |            |      |           |            |              |    |
| 15    |                   |             |                      |              |           |          | -          |                                |                                         |                | W       | nite, Background | 1         |        |       | Preview:                      |                    |                              | No                   | Format Set |      |           |            | Eormat       |    |
| 16    |                   |             |                      |              |           |          | - For (    | Conditional For                | matting you o                           | ran set Foot S |         |                  |           |        |       |                               |                    |                              |                      |            |      | _         | _          |              |    |
| 17    | Sample            |             |                      |              |           |          | -          |                                | ,,,,,,,,,,,,,,,,,,,,,,,,,,,,,,,,,,,,,,, |                |         |                  |           |        |       |                               |                    |                              |                      |            |      |           | ж          | Cancel       |    |
| 18    |                   |             |                      |              |           |          | -          |                                |                                         |                |         |                  |           |        |       |                               |                    |                              |                      |            |      |           |            |              |    |
| 19    |                   |             |                      |              |           |          | -          |                                |                                         |                | Sta     | ndard Colors     |           |        |       |                               |                    |                              |                      |            |      |           |            |              |    |
| 20    |                   |             |                      |              |           |          |            |                                |                                         |                |         |                  |           |        |       |                               |                    |                              |                      |            |      |           |            |              |    |
| 21    |                   |             |                      |              |           | Cleac    |            |                                |                                         |                | 9       | More Colors      |           | Cleag  |       |                               |                    |                              |                      |            |      |           |            |              |    |
| 22    |                   |             |                      |              | OK        | Cancel   | -          |                                |                                         |                |         |                  | ок        | Can    | cel   |                               |                    |                              |                      |            |      |           |            |              |    |
| 24    | CI-20230020       | 138         | 3.2                  | a 🛏          | 17        | 9.8      |            | 5.1                            |                                         |                |         |                  | _         |        |       |                               |                    |                              |                      |            |      |           |            |              |    |
| 25    | CL-20230021       | 152         | 4.2                  | 5            | 6         | 2.6      |            | 8.3                            |                                         |                | St      | atements         |           |        |       |                               |                    |                              |                      |            |      |           |            |              |    |
| 26    | CL-20230022       | 159         | 3.4                  | 5            | 9         | 9.9      | 1          | 5.8                            |                                         | Crite          | ria     | Verdict          | Form      | at     |       |                               |                    |                              |                      |            |      |           |            |              |    |
| 27    | CL-20230023       | 152         | 3.5                  | 7            | 9.5       | 8.8      |            | 1.5                            |                                         | Top 2          | 0%      | Excellent        | Scor      | e      |       |                               |                    |                              |                      |            |      |           |            |              |    |
| 28    | CL-20230024       | 176         | 4.1                  |              | 3.7       | 7.3      |            | 2                              |                                         | Top 5          | 60%     | Satisfactor      | Score     | e      |       |                               |                    |                              |                      |            |      |           |            |              |    |
| 29    | CL-20230025       | 153         | 3.5                  | 3            | 3         | 5.9      |            | 6.5                            |                                         | Top 8          | 30%     | Poor             | Score     | e      |       |                               |                    |                              |                      |            |      |           |            |              |    |
| 30    | CL-20230026       | 128         | 3.8                  | 3            | 4.3       | 2.4      |            | 9.2                            |                                         | Bottom         | 1 20%   | Rejection        | Score     | e      |       |                               |                    |                              |                      |            |      |           |            |              |    |
| 31    |                   |             |                      |              |           |          |            |                                |                                         |                |         |                  |           |        |       |                               |                    |                              |                      |            |      |           |            |              |    |

Figure 4: Conditional Formatting: Excellent LSAT Part 2

- 6. Under Fill, select a dark green background color for the cells with 170+ LSAT scores.
- 7. Under Font, select the bold text style, and white text color.
- 8. Click on OK to check the final result.

|    | Α | В            | С       | D           | E           | F          | G           | н | 1      | J     | К            | L      | М |
|----|---|--------------|---------|-------------|-------------|------------|-------------|---|--------|-------|--------------|--------|---|
| 1  |   |              |         |             |             |            |             |   |        |       |              |        |   |
| 2  |   |              | LAW SCH | IOOL APPLIC | CATION EVAL | UATIONS    |             |   | E      | VALU  | ATION RUL    | ES     |   |
| 3  |   |              |         |             |             |            |             |   |        |       |              |        |   |
| 4  |   | Applicant ID | LSAT    | GPA         | References  | Statements | Experiences |   |        |       | LSAT         |        |   |
| 5  |   | CL-20230001  | 146     | 3.88        | 8.3         | 3.4        | 6.9         |   | From   | То    | Verdict      | Format |   |
| 6  |   | CL-20230002  | 180     | 3.22        | 7.8         | 3.3        | 7.2         |   | 170    | 180   | Excellent    | Score  |   |
| 7  |   | CL-20230003  | 152     | 3.47        | 1.8         | 1.3        | 9.1         |   | 155    | 169   | Satisfactory | Score  |   |
| 8  |   | CL-20230004  | 154     | 3.4         | 9.5         | 7.4        | 9.6         |   | 145    | 154   | Poor         | Score  |   |
| 9  |   | CL-20230005  | 149     | 3.61        | 8.5         | 1.6        | 2.3         |   | 0      | 144   | Rejection    | Score  |   |
| 10 |   | CL-20230006  | 175     | 3.17        | 6.2         | 6.1        | 9.6         |   |        |       |              |        |   |
| 11 |   | CL-20230007  | 180     | 2.28        | 3.8         | 4          | 6.9         |   |        |       | GPA          |        |   |
| 12 |   | CL-20230008  | 176     | 4.25        | 7.2         | 1.7        | 9.3         |   | From   | То    | Verdict      | Format |   |
| 13 |   | CL-20230009  | 158     | 3.64        | 9.1         | 2.1        | 4.2         |   | 3.7    | 4.3   | Excellent    | Score  |   |
| 14 |   | CL-20230010  | 162     | 3.74        | 4           | 9.6        | 8.3         |   | 3.3    | 3.69  | Satisfactory | Score  |   |
| 15 |   | CL-20230011  | 176     | 4.12        | 7.1         | 2.9        | 2.1         |   | 3      | 3.29  | Poor         | Score  |   |
| 16 |   | CL-20230012  | 167     | 4.14        | 9.8         | 7.4        | 10          |   | 0      | 2.99  | Rejection    | Score  |   |
| 17 |   | CL-20230013  | 174     | 3.65        | 7.4         | 4.1        | 8.7         |   |        |       |              |        |   |
| 18 |   | CL-20230014  | 159     | 3.17        | 2.8         | 2          | 8.1         |   |        | R     | eferences    |        |   |
| 19 |   | CL-20230015  | 168     | 4.07        | 5.1         | 9.1        | 9           |   | Crite  | eria  | Verdict      | Format |   |
| 20 |   | CL-20230016  | 147     | 3.18        | 1.2         | 8.7        | 8.2         |   | Top    | 25%   | Excellent    | Score  |   |
| 21 |   | CL-20230017  | 149     | 3.24        | 1.7         | 7.9        | 1.9         |   | Top !  | 50%   | Satisfactory | Score  |   |
| 22 |   | CL-20230018  | 162     | 3.3         | 6.8         | 3          | 2.6         |   | Top    | 75%   | Poor         | Score  |   |
| 23 |   | CL-20230019  | 143     | 3.95        | 8.7         | 6.3        | 9.2         |   | Botton | n 25% | Rejection    | Score  |   |
| 24 |   | CL-20230020  | 138     | 3.24        | 1.7         | 9.8        | 5.1         |   |        |       |              |        |   |
| 25 |   | CL-20230021  | 152     | 4.25        | 6           | 2.6        | 8.3         |   |        | S     | tatements    |        |   |
| 26 |   | CL-20230022  | 159     | 3.45        | 9           | 9.9        | 5.8         |   | Crite  | eria  | Verdict      | Format |   |
| 27 |   | CL-20230023  | 152     | 3.57        | 9.5         | 8.8        | 1.5         |   | Top    | 20%   | Excellent    | Score  |   |
| 28 |   | CL-20230024  | 176     | 4.1         | 3.7         | 7.3        | 2           |   | Top !  | 50%   | Satisfactory | Score  |   |
| 29 |   | CL-20230025  | 153     | 3.53        | 3           | 5.9        | 6.5         |   | Top    | 80%   | Poor         | Score  |   |
| 30 |   | CL-20230026  | 128     | 3.83        | 4.3         | 2.4        | 9.2         |   | Botton | n 20% | Rejection    | Score  |   |
| 31 |   |              |         |             |             |            |             |   |        |       |              |        |   |

Figure 5: Conditional Formatting: Excellent LSAT Part 3

#### **Detour: Editing Conditional Formatting**

Although we do have the "Excellent" LSAT scores formatted, it is not exactly the format we wanted. The background seems to be a bit darker than what we were aiming for, depicted in cell L5 in Figure 5. We have two choices to deal with this situation; removing the conditional format and trying again, or editing the rules.

| File | Home Insert    | Page Layout Fo | ormulas Data          | Review View          | Automate Help                            |                |             |              |                   |                  |
|------|----------------|----------------|-----------------------|----------------------|------------------------------------------|----------------|-------------|--------------|-------------------|------------------|
| Ê    | ¹ ∐ Cut        | Calibri        | ~ 11 ~ A^             | A* = = -             | ≫~ ab wr                                 | ap Text        | General     |              |                   | Norma            |
| Pact | Copy →         |                |                       |                      |                                          | ap lott        |             | <u> </u>     | Conditional For   | mat as           |
| ×    | Sormat Painter | B 1 <u>∩</u> ~ | htt •   🗳 • 🥻         | <b>↓</b> ~   = (=) = | ti ti ti ti ti ti ti ti ti ti ti ti ti t | rge & Center 🗸 | \$~% >      | .00 →0       | Formatting ~ Ta   | able *           |
|      | Clipboard 5    | a i            | Font                  | 12                   | Alignment                                | آيا<br>ا       | Number      | rs.          |                   |                  |
| C5   | ~ : × ~        | <i>fx</i> 146  |                       |                      |                                          |                |             |              | Highligh          | it Cells Rules 7 |
|      | A B            | С              | D                     | E                    | F                                        | G              | H I         | J            |                   | ttom Rules >     |
| 1    |                |                |                       |                      |                                          |                |             |              |                   |                  |
| 2    |                | LAW SCH        | IOOL APPLI            | CATION EVAI          | UATIONS                                  |                |             | <b>EVALU</b> | ∎ <u>D</u> ata Ba | rs /             |
| 3    |                |                |                       |                      |                                          |                |             |              | Color Se          | cales >          |
| 4    | Applicant ID   | LSAT           | GPA                   | References           | Statements                               | Experiences    | _           | _            |                   |                  |
| 5    | CL-20230001    | 146            | 3.88                  | 8.3                  | 3.4                                      | 6.9            | From        | То           | Icon Set          | ts >             |
| 6    | CL-20230002    | 180            | 3.22                  | 7.8                  | 3.3                                      | 7.2            | 170         | 180          |                   |                  |
| 7    | CL-20230003    | 152            | 3.47                  | 1.8                  | 1.3                                      | 9.1            | 155         | 169          |                   |                  |
| 8    | CL-20230004    | 154            | 3.4                   | 9.5                  | 7.4                                      | 9.6            | 145         | 154          | E Clear Rules     | ; >              |
| 9    | CL-20230005    | 149            | 3.61                  | 8.5                  | 1.6                                      | 2.3            |             | 144          | I Manage <u>R</u> | ules             |
| 10   | CL-20230006    | 175            | 3.17                  | 6.2                  | 6.1                                      | 9.6            |             |              |                   |                  |
| 11   | CL-20230007    | 18 Conditi     | onal Formatting Ru    | les Manager          |                                          |                |             |              |                   | ? ×              |
| 12   | CL-20230008    | 17<br>Show for | matting rules for: 🛛  | irrent Selection     | ~                                        |                |             |              |                   |                  |
| 13   | CL-20230009    | 15             | - E                   |                      | Dalata Bula                              | unlinta Dula   |             |              |                   |                  |
| 14   | CL-20230010    | 16             | ew Rule               | Edit Kule X          |                                          |                |             |              |                   |                  |
| 15   | CL-20230011    | 17 Rule (ap    | plied in order shown) |                      | Format                                   | App            | lies to     |              |                   | Stop If True     |
| 16   | CL-20230012    | 16 Cel         | Value >= \$I\$6       |                      | AaBbC                                    | cYyZz =\$C     | \$5:\$C\$30 |              | Í                 |                  |
| 17   | CL-20230013    | 17             |                       |                      |                                          |                |             |              |                   | ŀ                |
| 18   | CL-20230014    | 15             |                       |                      |                                          |                |             |              |                   |                  |
| 19   | CL-20230015    | 16             |                       |                      |                                          |                |             |              |                   | l.               |
| 20   | CL-20230016    | 14             |                       |                      |                                          |                |             |              |                   |                  |
| 21   | CL-20230017    | 14             |                       |                      |                                          |                |             |              |                   |                  |
| 22   | CL-20230018    | 16             |                       |                      |                                          |                |             | ОК           | Close             | Apply            |
| 23   | CL-20230019    | 14             | 0.50                  |                      | 010                                      |                |             |              |                   | 3                |
| 24   | CL-20230020    | 138            | 3.24                  | 1.7                  | 9.8                                      | 5.1            |             |              |                   |                  |
| 25   | CL-20230021    | 152            | 4.25                  | 6                    | 2.6                                      | 8.3            |             | Sta          | atements          |                  |
| 26   | CL-20230022    | 159            | 3.45                  | 9                    | 9.9                                      | 5.8            | Crit        | eria         | Verdict           | Format           |
| 27   | CL-20230023    | 152            | 3.57                  | 9.5                  | 8.8                                      | 1.5            | Тор         | 20%          | Excellent         | Score            |
| 28   | CL-20230024    | 176            | 4.1                   | 3.7                  | 7.3                                      | 2              | Тор         | 50%          | Satisfactory      | Score            |
| 29   | CL-20230025    | 153            | 3.53                  | 3                    | 5.9                                      | 6.5            | Тор         | 80%          | Poor              | Score            |
| 30   | CL-20230026    | 128            | 3.83                  | 4.3                  | 2.4                                      | 9.2            | Botto       | m 20%        | Rejection         | Score            |
| 31   |                |                |                       |                      |                                          |                |             |              |                   |                  |

Figure 6: Conditional Formatting: Editing and Removing

Select the LSAT scores, and navigate to Conditional Formatting > Manage Rules. Then we can either delete the rule and start over by selecting the rule we have and clicking Delete Rule, or selecting the rule that we have and clicking Edit Rule. Clicking Edit Rule will bring you back to Figure 4, where you can adjust the background color to fit the desired format.

# Topic 3. Conditional Formatting: Between...

Now we have the "Excellent" scores formatted, we must work with the "Satisfactory" scores which are scores between 155 to 169. Follow the instructions below to set up the conditional formatting for the "Satisfactory" LSAT scores in the dataset.

| File |        | Home Insert      | Page Layout   | Formulas Dat         | a Review View  | Automat      | te Help                                                  |            |         |             |                |                |            |               |                |                |       |     |
|------|--------|------------------|---------------|----------------------|----------------|--------------|----------------------------------------------------------|------------|---------|-------------|----------------|----------------|------------|---------------|----------------|----------------|-------|-----|
| ſ    | 2      | 🔏 Cut            | Calibri       | v 11 v               | A^ A = =       | - % -        | ab Wrap Text                                             |            | General |             | <b>_</b>       |                |            | Norma         | 12 0           | Percent 2      | Not   |     |
| Pa   | ste    | Copy 🗸           |               |                      |                |              |                                                          |            |         | 0/          | <u>-0 00</u>   | Conditional    | Format as  | Nonna         | 11 Z T         | ercent z       |       | -   |
|      | ~<br>~ | 🗳 Format Painter | <u>в 1 0</u>  | *   🖽 *   🗳 *        | <u>A</u> • = = | = = =        | Merge & Cent                                             | er Y       | \$ ~    | % 7         | Ìòŏ →ŏ         | Formatting ~   | Table ~    | Bad           | 0              | iood           | Neu   | utr |
|      |        | Clipboard 5      | a l           | Font                 | 5              | Alig         | nment                                                    | L2         |         | Number      | تا             |                |            |               |                | -t Th          |       |     |
| C5   |        |                  | <i>fx</i> 146 |                      |                |              |                                                          |            |         |             |                | <u>Highl</u>   | ight Cells | Kules /       | ∐ <u>≥</u> Gre | ater Inan      |       |     |
|      | А      | В                | С             | D                    | E              |              | F (                                                      | 5          | н       | 1           | J              |                | Bottom R   | ules >        | Less           | Than           |       |     |
| 1    |        |                  |               |                      |                |              |                                                          |            |         |             |                |                | _          |               |                |                |       |     |
| 2    |        |                  | LAW SO        | CHOOL APP            | LICATION EV    | ALUATI       | ONS                                                      |            |         |             | EVALU          | ∎ <u>∎</u> ata | Bars       |               | E Der          | ween           |       |     |
| 3    |        |                  |               |                      |                |              |                                                          |            |         |             |                | Color          | Scales     | >             | Equ            | al To          |       |     |
| 4    |        | Applicant ID     | LSAT          | Between              |                |              | 2                                                        | ×          | 1       |             |                |                | <u>_</u>   |               |                |                |       |     |
| 5    |        | CL-20230001      | 146           | between a            |                |              |                                                          | ~          | _       | From        | То             | Icon !         | Sets       | >             | a Iex          | t that Contain | s     |     |
| 6    |        | CL-20230002      | 180           | Format cells that an | re BETWEEN:    |              |                                                          |            |         | 170         | 180            | New Ru         | le         |               |                |                |       |     |
| 7    |        | CL-20230003      | 152           | =\$1\$7 1            | and =\$J\$7    | 1 with Lig   | ht Red Fill with Dark Red                                | Text 🖂     |         | 155         | 169            |                |            |               |                | ate Occurring. | -     |     |
| 8    |        | CL-20230004      | 154           |                      |                | Ligi<br>Yeli | ht Red Fill with Dark Red<br>low Fill with Dark Yellow T | ext<br>ext | Form    | at Cells    |                |                |            |               |                | ?              | ×     | 1   |
| 9    |        | CL-20230005      | 149           |                      |                | Gre          | een Fill with Dark Green To<br>ht Red Fill               | ot         |         |             |                |                |            |               |                |                |       | I   |
| 10   |        | CL-20230006      |               | 3.17                 | 6.2            | Rec          | d Text                                                   |            | Nu      | mber        | Font           | Border Fi      |            |               |                |                |       | I   |
| 11   |        | CL-20230007      |               | 2.28                 | 3.8            | Cus          | stom Format                                              |            | Ba      | ackground   | <u>C</u> olor: |                | Pá         | attern Color: |                |                |       | I   |
| 12   |        | CL-20230008      | 176           | 4.25                 | 7.2            |              | 1./ 9                                                    | .3         |         |             | No Color       |                |            |               | Automatic      | ~              |       | I   |
| 13   |        | CL-20230009      | 158           | 3.64                 | 9.1            |              | 2.1 4                                                    | 2          |         |             |                |                | Pa         | attern Style: |                |                |       | I   |
| 14   |        | CL-20230010      | 162           | 3.74                 | 4              | 9            | 9.6 8                                                    | .3         |         |             |                |                |            |               |                | ~              |       | I   |
| 15   |        | CL-20230011      | 176           | 4.12                 | 7.1            |              | 2.9 2                                                    | 1          |         |             |                |                |            |               |                |                |       | I   |
| 16   |        | CL-20230012      | 167           | 4.14                 | 9.8            |              | 7.4 1                                                    | 0          | . i     |             |                |                |            |               |                |                |       | I   |
| 17   |        | CL-20230013      | 174           | 3.65                 | 7.4            | 4            | 4.1 8                                                    | .7         |         |             |                |                |            |               |                |                |       | I   |
| 18   |        | CL-20230014      | 159           | 3.17                 | 2.8            |              | 2 8                                                      | .1         |         |             |                |                |            |               |                |                |       | I   |
| 19   |        | CL-20230015      | 168           | 4.07                 | 5.1            |              | 9.1                                                      | )          |         | Fill Effect | s M            | ore Colors     |            |               |                |                |       | I   |
| 20   |        | CL-20230016      | 147           | 3.18                 | 1.2            | 8            | 8.7 8                                                    | 2          |         |             |                |                |            |               |                |                |       | I   |
| 21   |        | CL-20230017      | 149           | 3.24                 | 1.7            |              | 7.9 1                                                    | .9         |         |             |                |                |            |               |                |                |       | I   |
| 22   |        | CL-20230018      | 162           | 3.3                  | 6.8            |              | 3 2                                                      | .6         |         |             |                |                |            |               |                |                |       | I   |
| 23   |        | CL-20230019      | 143           | 3.95                 | 8.7            |              | 6.3 9                                                    | 2          |         |             |                |                |            |               |                |                |       | I   |
| 24   |        | CL-20230020      | 138           | 3.24                 | 1.7            |              | 9.8 5                                                    | .1         | Sa      | imple       |                |                |            |               |                |                |       | I   |
| 25   |        | CL-20230021      | 152           | 4.25                 | <u>ь</u>       |              | 2.0 8                                                    | 3          |         |             |                |                |            |               |                |                |       | I   |
| 26   |        | CL-20230022      | 159           | 3.45                 | 9              |              | 9.9 5                                                    | 8          |         |             |                |                |            |               |                |                |       | I   |
| 27   |        | CL-20230023      | 152           | 3.57                 | 9.5            |              | 8.8 1                                                    | .5         |         |             |                |                |            |               |                |                |       | I   |
| 28   |        | CL-20230024      | 176           | 4.1                  | 3.7            |              | /.3                                                      | <u>'</u>   | -       |             |                |                |            |               |                | Clear          |       | 1   |
| 29   |        | CL-20230025      | 153           | 3.53                 | 3              |              | 5.9 b                                                    |            |         |             |                |                |            | ſ             | OK             |                | and a | I   |
| 31   |        | CL-20250020      | 120           | 5.83                 | 4.3            |              | 2.4 9                                                    | 2          |         |             |                |                |            |               | UK             | Can            |       |     |

Figure 7: Between Two Values

- 1. Select the LSAT scores C5:C30, and
- 2. Select **Between** in the dropdown menu from Conditional Formatting.
- 3. Set up the lower and upper bounds in the popup Between window.
- 4. Select Custom Format.
- 5. Set up the desired format for the "Satisfactory" LSAT scores in the Format Cells window.

# Topic 4. Conditional Formatting: Less than...

Now we have the "Excellent" and "Satisfactory" scores formatted, we must work with the last classification of "Rejection" scores which are scores less than or equal to 144. Following the steps listed below, we can finish formatting LSAT scores.

| File  | Home insert      | Page Layout Fo | rmulas Data    | Review View | Automate Help |                  |                                          |                                     |                   |                  |        |            |                  |          |
|-------|------------------|----------------|----------------|-------------|---------------|------------------|------------------------------------------|-------------------------------------|-------------------|------------------|--------|------------|------------------|----------|
| ( P   | 👗 Cut            | Calibri        | ~ 11 ~ A^      | A" = = -    | 🗞 🗸 👌 Wra     | p Text           | General                                  | <b>_</b>                            |                   |                  | Norm   | al 2       | Percent 2        | No       |
| Paste | 🕒 Copy 👻         | P. 7. II       |                |             |               |                  | ¢0/                                      | €0.00                               | Conditional       | Format as        | Red    |            | Coord Coord      | No       |
| *     | 💞 Format Painter | B 1 <u>0</u> ↓ | iiii •   ⊻ • 4 |             | Mer           | ge & Center 👻    | \$*% <b>7</b>                            | 100 -£0                             | Formatting ~      | Table 🛩          | вад    |            | 6000             | Net      |
|       | Clipboard 5      | s F            | ont            | F2          | Alignment     | 15               | Number                                   | Fa                                  |                   | P-14 C-II- D     |        |            | antes Then       |          |
| C5    |                  | <i>fx</i> 146  |                |             |               |                  |                                          |                                     |                   | light Cells R    | ules 7 |            | eater man        |          |
| A     | В                | С              | D              | E           | F             | G                | н                                        | J                                   |                   | Bottom Rul       | es >   | <u>L</u> e | ss Than          |          |
| 1 2 2 |                  | LAW SCH        | OOL APPLI      | CATION EVAL | UATIONS       |                  |                                          | EVALUA                              | Data              | Bars             | >      | Be         | tween            |          |
| 4     | Applicant ID     | LSAT           | GPA            | References  | Statements    | Experiences      |                                          |                                     | Colo              | r <u>S</u> cales | >      | E Eq       | ual Io           |          |
| 5     | CL-20230001      | 146            | 3.88           | 8.3         | 3.4           | 6.9              | From                                     | То                                  | Icon              | Sets             | >      | Ie Ie      | ext that Contain | 15       |
| 6     | CL-20230002      | 180            | 3.22           | 7.8         | 3.3           | 7.2              | 170                                      | 180                                 |                   |                  |        |            |                  |          |
| 7     | CL-20230003      | 152            | 3.47           | 1.8         | 1.3           | 9.1              | 155                                      | 169                                 | Mew Ri            | ule              |        |            | Date Occurring   | f        |
| 8     | CL-20230004      | 154            | 3.4            | 9.5         | 7.4           | 9.6              | 145                                      | 154                                 | 🔯 <u>C</u> lear R | ules             | >      |            | unlicate Valuer  |          |
| 9     | CL-20230005      | 149            | 3.61           | 8.5         | 1.6           | 2.3              | 0                                        | 144                                 | 🔠 Manag           | e <u>R</u> ules  |        |            | iplicate values. | -        |
| 10    | CL-20230006      |                | 3.17           | 6.2         | 6.1           | 9.6              |                                          | _                                   |                   |                  |        | More       | e Rules          |          |
| 11    | CL-20230007      | 180            | 2.28           | 3.8         | 4             | 6.9              |                                          |                                     | GPA               |                  |        |            |                  |          |
| 12    | CL-20230008      |                | 4.25           | 7.2         | 1.7           | Sew Form         | natting Rule                             |                                     |                   |                  |        |            | ?                | ×        |
| 13    | CL-20230009      | 158            | 3.64           | 9.1         | 2.1           | 4<br>Select a Bu | la Tunai                                 |                                     |                   |                  |        |            |                  |          |
| 14    | CL-20230010      | 162            | 3.74           | 4           | 9.6           | 8 Serect a Ru    | all cells based on t                     | their valuer                        |                   |                  |        |            |                  |          |
| 15    | CL-20230011      |                | 4.12           | 7.1         | 2.9           | 2 Format         | only cells that cont                     | tain                                |                   |                  |        |            |                  |          |
| 16    | CL-20230012      | 167            | 4.14           | 9.8         | 7.4           | ► Format         | only top or botton                       | m ranked value:                     | s                 |                  |        |            |                  |          |
| 17    | CL-20230013      | 174            | 3.65           | 7.4         | 4.1           | 8 Format         | only values that an                      | e above or bel                      | ow average        |                  |        |            |                  |          |
| 18    | CL-20230014      | 159            | 3.17           | 2.8         | 2             | E Use a f        | only unique or dup<br>ormula to determin | plicate values<br>ne which cells to | o format          |                  |        |            |                  |          |
| 19    | CL-20230015      | 168            | 4.07           | 5.1         | 9.1           |                  |                                          |                                     |                   |                  |        |            |                  |          |
| 20    | CL-20230016      | 147            | 3.18           | 1.2         | 8.7           | 8 Edit the Ru    | le Description:                          |                                     |                   |                  |        |            |                  |          |
| 21    | CL-20230017      | 149            | 3.24           | 1.7         | 7.9           | 1 Format o       | nly cells with:                          |                                     |                   |                  |        |            |                  |          |
| 22    | CL-20230018      | 162            | 3.3            | 6.8         | 3             | 2 Cell Value     | e 🗹 less                                 | s than or equal                     | to 🗹 =            | \$1\$9           |        |            |                  | <b>1</b> |
| 23    | CL-20230019      | 143            | 3.95           | 8.7         | 6.3           | <u>q</u>         | not                                      | between                             |                   |                  |        |            |                  |          |
| 24    | CL-20230020      | 138            | 3.24           | 1.7         | 9.8           | 5                | equ                                      | al to<br>equal to                   |                   |                  |        |            |                  |          |
| 25    | CL-20230021      | 152            | 4.25           | 6           | 2.6           | 8 Preview:       | grea                                     | ater than                           | - C )             | 1922             |        |            | Eorma            |          |
| 26    | CL-20230022      | 159            | 3.45           | 9           | 9.9           | 5                | gre                                      | ater than or eq                     | ual to            |                  |        | O          | K Can            | cel      |
| 27    | CL-20230023      | 152            | 3.57           | 9.5         | 8.8           | 1                | less                                     | s than or equal                     | 10                |                  |        |            |                  |          |
| 28    | CL-20230024      |                | 4.1            | 3.7         | 7.3           | 2                | Тор                                      | 50%                                 | Satisfactor       | y Score          | е      |            |                  |          |
| 29    | CL-20230025      | 153            | 3.53           | 3           | 5.9           | 6.5              | Тор                                      | 80%                                 | Poor              | Score            | е      |            |                  |          |
| 30    | CL-20230026      | 128            | 3.83           | 4.3         | 2.4           | 9.2              | Botto                                    | m 20%                               | Rejection         | Score            | e      |            |                  |          |
| 31    |                  |                | -              |             |               |                  |                                          |                                     |                   |                  |        |            |                  |          |

Figure 8: Less than or Equal to

- 1. Select the LSAT scores C5:C30, and
- 2. Select More Rules in the dropdown menu from Conditional Formatting.
- 3. Select less than or equal to in the dropdown.
- 4. Set up the threshold points in the orange box.
- 5. Set up the desired format for the "Rejection" LSAT scores by clicking the Format button.

### Topic 5. Conditional Formatting: Bottom/Top Values

Scores for the references, statements, and experiences are graded relatively to the pool of applicants. Therefore, the top few applicants will be granted "Excellent" classification, the next few will be given "Satisfactory," and so forth... We will be using conditional formatting with top/bottom rules to acheive this task.

| File | Home Insert F    | Page Layout         | Formulas Data | Review View | Automate Help |               |                        |                  |                       |         |                |       |
|------|------------------|---------------------|---------------|-------------|---------------|---------------|------------------------|------------------|-----------------------|---------|----------------|-------|
| Ê    | 🕺 🔏 Cut          | Calibri             | ~ 11 ~ A^     | A" = = -    | ॐr ∽ 👌 Wra    | p Text        | General                | -                |                       | Norma   | al 2 Percent 2 | Norm  |
| Past | Copy ~           | B 7 11              |               |             |               |               | ¢ 0/ •                 | <u>60</u> 00     | Conditional Format as | Pod     |                | Norm  |
| ~    | 🗳 Format Painter | <b>b</b> 1 <u>U</u> |               | · = = =     | Mei           | ge & Center 👻 | \$~% <b>7</b>          | 100 - 20         | Formatting ~ Table ~  | вад     | Good           | Neutr |
|      | Clipboard 🛛      |                     | Font          | rs.         | Alignment     | F2            | Number                 | rs.              |                       |         | Styles         |       |
| E5   | ~ : × ~          | fx 8.3              |               |             |               |               |                        |                  | Highlight Cells       | Rules / |                |       |
|      | A B              | С                   | D             | E           | F             | G             | H I                    | J                | Iop/Bottom R          | ules >  | Top 10 Items   | -     |
| 1 2  |                  | LAW SC              | HOOL APPLIC   | ATION EVAL  | UATIONS       |               |                        | EVALUA           | Data Bars             | >       | Top 10 %       |       |
| 3    | Applicant ID     | ISAT                | CRA           | Poforoncos  | Statamanta    | Evnerionces   |                        |                  | Color Scales          | >       | Bottom 10 Ite  | :ms   |
| 5    | CI-20230001      | 146                 | 3.88          | 8.3         | 3.4           | 6.9           | From                   | То               | Icon Sets             | >       | Bottom 10 %    |       |
| 6    | CL-20230002      | 180                 | 3 22          | 7.8         | 3.3           | 7.2           | 170                    | 180              |                       |         | - 20           |       |
| 7    | CI-20230003      | 152                 | 3.47          | 1.8         | 1.3           | 9.1           | 155                    | 169              | New Rule              |         | Above Averag   | e     |
| 8    | CL-20230004      | 154                 | 3.4           | 9.5         | 7.4           | 9.6           | 145                    | 154              | 🔯 <u>C</u> lear Rules | >       |                |       |
| 9    | CL-20230005      | 149                 | 3.61          | 8.5         | 1.6           | 2.3           | 0                      | 144              | Manage Rules          |         | Below Averag   | e     |
| 10   | CL-20230006      | 175                 | 3.17          | 6.2         | 6.1           | 9.6           |                        |                  |                       | _       | More Rules     |       |
| 11   | CL-20230007      | 180                 | 2.28          | 3.8         | 4             | 6.9           | ·                      |                  | GPA                   | _       |                | _     |
| 12   | CL-20230008      | 176                 | 4.25          | 7.2         | 1.7           | 0.2           | From                   | To               | Vardiat Form          | aat     |                |       |
| 13   | CL-20230009      | 158                 | 3.64          | 9.1         | 2.1           | New Forma     | atting Rule            |                  |                       |         | ?              | ×     |
| 14   | CL-20230010      | 162                 | 3.74          | 4           | 9.6           | Select a Rule | Type:                  |                  |                       |         |                |       |
| 15   | CL-20230011      | 176                 | 4.12          | 7.1         | 2.9           | ► Format a    | all cells based on the | neir values      |                       |         |                |       |
| 16   | CL-20230012      | 167                 | 4.14          | 9.8         | 7.4           | ► Format o    | only cells that conta  | iin              |                       |         |                |       |
| 17   | CL-20230013      | 174                 | 3.65          | 7.4         | 4.1           | ► Format o    | only top or bottom     | ranked values    |                       |         |                |       |
| 18   | CL-20230014      | 159                 | 3.17          | 2.8         | 2             | Format o      | only unique or dup     | licate values    | waverage              |         |                |       |
| 19   | CL-20230015      | 168                 | 4.07          | 5.1         | 9.1           | ► Use a for   | rmula to determine     | e which cells to | format                |         |                |       |
| 20   | CL-20230016      | 147                 | 3.18          | 1.2         | 8.7           | Edit the Bule | Description:           |                  |                       |         |                |       |
| 21   | CL-20230017      | 149                 | 3.24          | 1.7         | 7.9           | Format val    | lues that rank in t    | he:              |                       |         |                |       |
| 22   | CL-20230018      | 162                 | 3.3           | 6.8         | 3             | Top           | 25                     | Sector Sector    | e selected range      |         |                |       |
| 23   | CL-20230019      | 143                 | 3.95          | 8.7         | 6.3           |               |                        |                  |                       |         |                |       |
| 24   | CL-20230020      | 138                 | 3.24          | 1.7         | 9.8           |               | -                      |                  |                       |         |                |       |
| 25   | CL-20230021      | 152                 | 4.25          | 6           | 2.6           | Preview:      |                        |                  |                       |         | Eorn           | nat   |
| 26   | CL-20230022      | 159                 | 3.45          | 9           | 9.9           |               |                        |                  |                       |         |                |       |
| 27   | CL-20230023      | 152                 | 3.57          | 9.5         | 8.8           |               |                        |                  |                       |         | OK Ca          | ancel |
| 28   | CL-20230024      | 176                 | 4.1           | 3.7         | 7.3           | 2             | Тор                    | 50%              | Satisfactory Sco      | re      |                |       |
| 29   | CL-20230025      | 153                 | 3.53          | 3           | 5.9           | 6.5           | Тор                    | 80%              | Poor Sco              | re      |                |       |
| 30   | CL-20230026      | 128                 | 3.83          | 4.3         | 2.4           | 9.2           | Botto                  | m 20%            | Rejection Sco         | re      |                |       |
| 31   |                  |                     |               |             |               |               |                        |                  |                       |         |                |       |

Figure 9: Top 25% in References

To access conditions based on rank...

- 1. Select the Reference scores E5:E30, and
- 2. Select Top/Bottom Rules > More Rules in the dropdown menu from Conditional Formatting.
- 3. Select Top, Type in 25, and Check the "% of the selected range" in the dropdown.
- 4. Set up the desired format for the "Excellent" Reference scores by clicking the Format button.

#### The Ordering of Rules

We now move on to the "Satisfactory" category of reference scores. You can repeat the same process as the previous part, but typing in 50 instead of 25 in step 3. But you will immediately run into a problem as soon as you apply this conditional formatting as we can see in Figure 10.

|    | Α | В            | С       | D           | E          | F          | G           | Н  | 1     | J       | K            | L      |
|----|---|--------------|---------|-------------|------------|------------|-------------|----|-------|---------|--------------|--------|
| 1  |   |              |         |             |            |            |             |    |       |         |              |        |
| 2  |   |              | LAW SCH | IOOL APPLIC | ATION EVAL | UATIONS    |             |    | E     | VALU    | ATION RUL    | ES     |
| 3  |   |              |         |             |            |            |             |    |       |         |              |        |
| 4  |   | Applicant ID | LSAT    | GPA         | References | Statements | Experiences |    |       |         | LSAT         |        |
| 5  |   | CL-20230001  | 146     | 3.88        | 8.3        | 3.4        | 6.9         | Fr | rom   | То      | Verdict      | Format |
| 6  |   | CL-20230002  | 180     | 3.22        | 7.8        | 3.3        | 7.2         | 1  | 170   | 180     | Excellent    | Score  |
| 7  |   | CL-20230003  | 152     | 3.47        | 1.8        | 1.3        | 9.1         | 1  | 155   | 169     | Satisfactory | Score  |
| 8  |   | CL-20230004  | 154     | 3.4         | 9.5        | 7.4        | 9.6         | 1  | L45   | 154     | Poor         | Score  |
| 9  |   | CL-20230005  | 149     | 3.61        | 8.5        | 1.6        | 2.3         |    | 0     | 144     | Rejection    | Score  |
| 10 |   | CL-20230006  | 175     | 3.17        | 6.2        | 6.1        | 9.6         |    |       |         |              |        |
| 11 |   | CL-20230007  | 180     | 2.28        | 3.8        | 4          | 6.9         |    |       |         | GPA          |        |
| 12 |   | CL-20230008  | 176     | 4.25        | 7.2        | 1.7        | 9.3         | Fr | rom   | То      | Verdict      | Format |
| 13 | 1 | CL-20230009  | 158     | 3.64        | 9.1        | 2.1        | 4.2         | 3  | 3.7   | 4.3     | Excellent    | Score  |
| 14 |   | CL-20230010  | 162     | 3.74        | 4          | 9.6        | 8.3         | з  | 3.3   | 3.69    | Satisfactory | Score  |
| 15 |   | CL-20230011  | 176     | 4.12        | 7.1        | 2.9        | 2.1         |    | 3     | 3.29    | Poor         | Score  |
| 16 |   | CL-20230012  | 167     | 4.14        | 9.8        | 7.4        | 10          |    | 0     | 2.99    | Rejection    | Score  |
| 17 |   | CL-20230013  | 174     | 3.65        | 7.4        | 4.1        | 8.7         |    |       |         |              |        |
| 18 |   | CL-20230014  | 159     | 3.17        | 2.8        | 2          | 8.1         |    |       | R       | eferences    |        |
| 19 |   | CL-20230015  | 168     | 4.07        | 5.1        | 9.1        | 9           |    | Crite | eria    | Verdict      | Format |
| 20 |   | CL-20230016  | 147     | 3.18        | 1.2        | 8.7        | 8.2         |    | Top 2 | 25%     | Excellent    | Score  |
| 21 |   | CL-20230017  | 149     | 3.24        | 1.7        | 7.9        | 1.9         |    | Top 5 | 50%     | Satisfactory | Score  |
| 22 |   | CL-20230018  | 162     | 3.3         | 6.8        | 3          | 2.6         |    | Top 7 | 75%     | Poor         | Score  |
| 23 |   | CL-20230019  | 143     | 3.95        | 8.7        | 6.3        | 9.2         | В  | ottom | ו 25% ו | Rejection    | Score  |
| 24 |   | CL-20230020  | 138     | 3.24        | 1.7        | 9.8        | 5.1         |    |       |         |              |        |
| 25 |   | CL-20230021  | 152     | 4.25        | 6          | 2.6        | 8.3         |    |       | St      | tatements    |        |
| 26 |   | CL-20230022  | 159     | 3.45        | 9          | 9.9        | 5.8         |    | Crite | eria    | Verdict      | Format |
| 27 |   | CL-20230023  | 152     | 3.57        | 9.5        | 8.8        | 1.5         |    | Top 2 | 20%     | Excellent    | Score  |
| 28 |   | CL-20230024  | 176     | 4.1         | 3.7        | 7.3        | 2           |    | Top 5 | 50%     | Satisfactory | Score  |
| 29 |   | CL-20230025  | 153     | 3.53        | 3          | 5.9        | 6.5         |    | Top 8 | 30%     | Poor         | Score  |
| 30 |   | CL-20230026  | 128     | 3.83        | 4.3        | 2.4        | 9.2         | В  | ottom | 1 20%   | Rejection    | Score  |

Figure 10: Formats Overwritten

To fix this issue, open up the conditional formatting rules manager following the steps in Figure 6. Then select the first rule to be applied in the red box, and move it up by clicking the button in the orange box in Figure 11.

| Conditional Formatting Rules Manager         |                                    |                 |   | ? ×          |
|----------------------------------------------|------------------------------------|-----------------|---|--------------|
| Show formatting rules for: Current Selection |                                    |                 |   |              |
| Hew Rule Kota Rule Kota Delet                | e Rule III Dupli <u>c</u> ate Rule | $\sim$          |   |              |
| Rule (applied in order shown)                | Format                             | Applies to      |   | Stop If True |
| Тор 50%                                      | AaBbCcYyZz                         | =\$E\$5:\$E\$30 | 1 |              |
| Тор 25%                                      | AaBbCcYyZz                         | =\$E\$5:\$E\$30 | Ì |              |
|                                              |                                    |                 |   |              |
|                                              |                                    |                 |   |              |
|                                              |                                    |                 |   |              |
|                                              |                                    |                 |   |              |

Figure 11: Conditional Formatting Rules Manager

Using these rules, fill out the remaining conditional formatting tasks in sheet LAW.

## Topic 6. Formatting the Entire Row when it Meets a Condition

Navigate over to the next worksheet PUSHUP, which has data on a push-up trial. There are four criteria that determines who of the 14 people "passed" the test. In the text, we will talk about the first condition. Those who completed a total of 130 push-ups across their three attemps passes the test. The first task is to use the SUM function to find the number of push-ups that the individuals completed. In the previous task, we applied formats to the individual cells separately; so their LSAT, GPA, References, etc were all allowed to have different formats depending on how they performed in each aspect. Here, we want to check one condition for each person, and apply the format to the entire row for individuals who passed the test.

|    | ile        | Home Insert                            | Page Layout      | Formulas                                         | Data Revi                                | iew View Autor                              | nate Help                             |                |          |         |                         |                    |          |            |            |                   |                   |   |           |             |           |
|----|------------|----------------------------------------|------------------|--------------------------------------------------|------------------------------------------|---------------------------------------------|---------------------------------------|----------------|----------|---------|-------------------------|--------------------|----------|------------|------------|-------------------|-------------------|---|-----------|-------------|-----------|
|    | Paste<br>v | X Cut<br>[]∃ Copy ~<br>≪ Format Painte | Calibri<br>B I U | •]11<br>• ⊞• <                                   | → A* A*<br>3• ↓ <u>A</u> ↓               | = <b>≡</b>                                  | · 양양 Wrap Text<br>호텔 Merge & Center ~ | General<br>\$~ | % 9 58 - | ~<br>80 | Condition<br>Formatting | aal<br>g ~ Table ~ | as Ba    | orma<br>id | 12         | Percent 2<br>Good | Normal<br>Neutral | ~ | Insert De | lete Format | ∑ AutoSum |
|    |            | Clipboard                              | 5                | Font                                             | rs                                       | l .                                         | lignment                              | T <sub>N</sub> | Number   | Fy.     | ( III. )                | liabliabt Cal      | lle Rule |            | Style      | s                 |                   |   | C         | ells        | 1         |
| В  | 5          |                                        | / fx PID-1       | New Format                                       | tting Rule                               |                                             |                                       |                | ? ×      | 1       | 43                      | nginingini Cel     | iis Ruic | • [        |            |                   |                   |   |           |             |           |
|    | A          | В                                      | С                | Select a Rule 1                                  | Type:                                    |                                             |                                       |                |          |         | 1                       | op/Bottom          | Rules    | >          |            | N C               | P                 | Q | R         | S           | т         |
| 1  |            |                                        |                  | Format all                                       | cells based on t                         | heir values                                 |                                       |                |          |         |                         |                    |          | _          |            |                   |                   |   |           |             |           |
| 2  |            |                                        |                  | <ul> <li>Format or</li> </ul>                    | ly cells that cont                       | ain                                         |                                       |                |          |         |                         | lata Bars          |          | í)         | n Rule     | s                 |                   |   |           |             |           |
| 3  |            |                                        |                  | <ul> <li>Format on</li> <li>Format on</li> </ul> | ily top or bottom<br>ily values that are | n ranked values<br>e above or below averace |                                       |                |          | Ι.      | . 🔳 o                   | olor Scales        |          |            | _          |                   |                   |   |           |             |           |
| 4  |            | Participant                            | Attempt 1        | - Format on                                      | ly unique or dup                         | licate values                               |                                       |                |          |         | _                       |                    |          | b          | f All Att  | empts             |                   |   | For       | rmat        |           |
| 5  |            | PID-1                                  | 53               | Use a form                                       | nula to determin                         | e which cells to format                     |                                       |                |          |         | 1 🔛 1                   | con Sets           |          | > F        | npts is le | ess than or e     | qual              |   | PASSING C | ONTESTAI    | IT        |
| 6  |            | PID-2                                  | 27               | Edit the Rule D                                  | Description:                             |                                             |                                       |                |          |         | ET No                   | u Pule             |          |            | ils, and ı | must try agai     | in.               |   |           |             |           |
| -7 |            | PID-3                                  | 47               | Format valu                                      | es where this fo                         | ormula is true:                             |                                       |                |          | 1       |                         | w Nule             |          | _          |            |                   |                   |   |           |             |           |
| 8  |            | PID-4                                  | 41               | =\$F5<130                                        |                                          |                                             |                                       |                | t        | Ι.      | BØ Sle                  | ar Rules           |          |            | f All Att  | empts             |                   |   |           |             |           |
| 9  |            | PID-5                                  | 46               |                                                  |                                          |                                             |                                       |                |          |         | 🔲 🖽                     | nage <u>R</u> ules |          | J          | attempt    | s is less than    | or                |   |           |             |           |
| 10 |            | PID-6                                  | 62               |                                                  |                                          |                                             |                                       |                |          |         | equal to                | 45, the p          | artici   | pant       | fails, an  | id must try aj    | gain.             |   |           |             |           |
| 11 |            | PID-7                                  | 44               | Preview:                                         |                                          | Aat                                         | bCcYyZz                               |                | Eormat   | Ι.,     |                         |                    |          |            |            |                   |                   |   |           |             |           |
| 12 |            | PID-8                                  | 62               |                                                  |                                          |                                             |                                       |                | 1        | ١.      |                         | Criteria           | a 3: N   | lin o      | f All Att  | empts             |                   |   |           |             |           |
| 13 |            | PID-9                                  | 64               |                                                  |                                          |                                             |                                       | OK             | Cancel   |         | If the I                | owest of           | all th   | iree a     | attempt    | s is less than    | or                |   |           |             |           |
| 14 |            | PID-10                                 | 51               | 42                                               | 58                                       | 151                                         |                                       |                |          |         | equal to                | 30, the p          | artici   | pant       | fails, an  | id must try a     | gain.             |   |           |             |           |
| 15 |            | PID-11                                 | 52               | 51                                               | 48                                       | 151                                         |                                       |                |          |         |                         |                    |          |            |            |                   |                   |   |           |             |           |
| 16 |            | PID-12                                 | 35               | 54                                               | 77                                       | 166                                         |                                       |                |          |         |                         | Criteria 4         | 1: Gre   | ates       | t Two A    | ttempts           |                   |   |           |             |           |
| 17 |            | PID-13                                 | 45               | 43                                               | 47                                       | 135                                         |                                       |                |          |         | If the s                | sum of th          | e top    | two        | records    | s is less than    | or                |   |           |             |           |
| 18 |            | PID-14                                 | 33               | 37                                               | 55                                       | 125                                         |                                       |                |          |         | equal to                | 90, the p          | artici   | pant       | fails, an  | id must try a     | gain.             |   |           |             |           |
| 19 |            |                                        |                  |                                                  |                                          |                                             |                                       |                |          |         |                         |                    |          |            |            |                   |                   |   |           |             |           |

Figure 12: Pass Criteria #1

- 1. Select the data including the newly calculated total sum, B5: F18.
- 2. Select New Rule in the dropdown menu from Conditional Formatting.
- 3. Select use a formula to determine which cells to format.
- 4. Type in the condition = F5>130.
- 5. Set up the desired format for the "Passing Push-ups" by clicking the Format button.

|             |           |           | Push-u    | p Score | s       |        |                     | Evaluation Rules                                        |                    |
|-------------|-----------|-----------|-----------|---------|---------|--------|---------------------|---------------------------------------------------------|--------------------|
| Participant | Attempt 1 | Attempt 2 | Attempt 3 | Total   | Highest | Lowest | Sum of Greatest Two | Criteria 1: Sum of All Attempts                         | Format             |
| PID-1       | 53        | 43        | 51        | 147     |         |        |                     | If the sum of all three attempts is less than or equal  | PASSING CONTESTANT |
| PID-2       | 27        | 43        | 35        | 105     |         |        |                     | to 130, the participant fails, and must try again.      |                    |
| PID-3       | 47        | 47        | 44        | 138     |         |        |                     |                                                         |                    |
| PID-4       | 41        | 41        | 40        | 122     |         |        |                     | Criteria 2: Max of All Attempts                         |                    |
| PID-5       | 46        | 45        | 38        | 129     |         |        |                     | If the highest of all three attempts is less than or    |                    |
| PID-6       | 62        | 34        | 36        | 132     |         |        |                     | equal to 45, the participant fails, and must try again. |                    |
| PID-7       | 44        | 62        | 53        | 159     |         |        |                     |                                                         |                    |
| PID-8       | 62        | 39        | 34        | 135     |         |        |                     | Criteria 3: Min of All Attempts                         |                    |
| PID-9       | 64        | 40        | 32        | 136     |         |        |                     | If the lowest of all three attempts is less than or     |                    |
| PID-10      | 51        | 42        | 58        | 151     |         |        |                     | equal to 30, the participant fails, and must try again. |                    |
| PID-11      | 52        | 51        | 48        | 151     |         |        |                     |                                                         |                    |
| PID-12      | 35        | 54        | 77        | 166     |         |        |                     | Criteria 4: Greatest Two Attempts                       |                    |
| PID-13      | 45        | 43        | 47        | 135     |         |        |                     | If the sum of the top two records is less than or       |                    |
| PID-14      | 33        | 37        | 55        | 125     |         |        |                     | equal to 90, the participant fails, and must try again. |                    |

Figure 13: Pass Criteria #1 Completed

# Topic 7. Formatting the Entire Row when it Meets Many Conditions

Navigate over to the next worksheet TRIATHLON, which has data on a triathlon trial. We will learn how to format the entire row, while checking multiple conditions simultaneously. Suppose that we want to highlight the data entries for contestants that "passed" each element of the triathlon.

| 1     | ile | Home Insert                           | Page Layout Fo            | rmulas Data                                                | Review View                                                                                                    | Automate    | Help                  |                 |             |        |            |            |                           |                      |              |
|-------|-----|---------------------------------------|---------------------------|------------------------------------------------------------|----------------------------------------------------------------------------------------------------|-------------|-----------------------|-----------------|-------------|--------|------------|------------|---------------------------|----------------------|--------------|
| Paste |     | X Cut<br>□ Copy ~<br>≪ Format Painter | Calibri<br>B I <u>U</u> ∽ | → <u>11</u> → A                                            |                                                                                                    | &?~<br> ∈ ≖ | eb Wrap T<br>↔ Wrap T | ext<br>& Center | Ger<br>• \$ | v %    | 9 €0       | ت<br>900:  | Conditional<br>Formatting | Format as<br>Table ~ | Norma<br>Bad |
|       |     | Clipboard 🕞 F                         |                           | ont 🗔 Alignment 🔂 Number                                   |                                                                                                    |             |                       |                 |             |        | ۲ <u>م</u> |            |                           |                      |              |
| B5    |     | ▼ : × ✓                               | <i>f</i> x СНЗ-001        |                                                            |                                                                                                    |             |                       |                 |             |        |            |            | - H≤ Hig                  | inlight Cells        | Kules /      |
|       | A   | В                                     | С                         | D                                                          | E                                                                                                    | F           | G                     | н               | I.          |        | J          |            | 10 Io                     | p/Bottom Ru          | ıles >       |
| 1     |     |                                       |                           | New Formatting                                             | n Rule                                                                                                    |             |                       |                 |             |        | ?          | ×          |                           |                      |              |
| 2     |     |                                       | Triathlor                 |                                                            | ,                                                                                                    |             |                       |                 |             |        |            |            | <u><u> </u></u>           | ta Bars              | >            |
| 3     |     |                                       |                           | Select a Rule Type                                         | 8                                                                                                    |             |                       |                 |             |        |            |            |                           | lor Cealor           | >            |
| 4     |     | Contestant                            | Swimming                  | Format all cell     Format only of                         | s based on their values                                                                                                 |             |                       |                 |             |        |            |            |                           | or <u>s</u> cales    | -            |
| 5     | 1   | CH3-001                               | Pass                      | <ul> <li>Format only to</li> <li>Format only to</li> </ul> | op or bottom ranked value                                                                                               | ès          |                       |                 |             |        |            |            |                           | n Sets               | >            |
| 6     |     | CH3-002                               | Pass                      | Format only va                                             | alues that are above or be                                                                                              |             |                       |                 |             |        |            |            |                           |                      |              |
| 7     |     | CH3-003                               | Pass                      | Format only u                                              | Format only unique or duplicate values     Use a formula to determine which cells to format  Edit the Rule Description: |             |                       |                 |             |        |            |            |                           |                      |              |
| 8     |     | CH3-004                               | Pass                      | ► Use a formula                                            |                                                                                                    |             |                       |                 |             |        |            |            |                           |                      | >            |
| 9     |     | CH3-005                               | Fail                      | Edit the Rule Desc                                         |                                                                                                    |             |                       |                 |             |        |            |            |                           |                      |              |
| 10    |     | CH3-006 Pass                          |                           |                                                            |                                                                                                    |             |                       |                 |             |        |            |            |                           |                      |              |
| 11    |     | CH3-007                               | Î                         |                                                            |                                                                                                    |             |                       |                 |             |        |            |            |                           |                      |              |
| 12    |     | CH3-008                               | Pass                      |                                                            |                                                                                                    |             |                       |                 |             |        |            |            |                           |                      |              |
| 13    |     | CH3-009                               | Pass                      |                                                            | Parlan Labour                                                                                                    |             |                       |                 |             |        |            |            |                           |                      |              |
| 14    |     | CH3-010                               | Pass                      | Preview:                                                   |                                                                                                    | AaBbCcYyZz  |                       |                 |             | Format |            |            |                           |                      |              |
| 15    |     | CH3-011                               | Fail                      |                                                            |                                                                                                    |             |                       |                 |             | ок     | Cance      | e          |                           |                      |              |
| 16    |     | CH3-012                               | Pass                      | 1 455                                                      | 1 000                                                                                                    |             |                       |                 |             |        |            | . <i>i</i> |                           |                      |              |
| 17    |     | CH3-013                               | Pass                      | Pass                                                       | Pass                                                                                                    |             |                       |                 |             |        |            |            |                           |                      |              |
| 18    |     | CH3-014                               | Fail                      | Pass                                                       | Pass                                                                                                    |             |                       |                 |             |        |            |            |                           |                      |              |
| 19    |     | CH3-015                               | Fail                      | Pass                                                       | Pass                                                                                                    |             |                       |                 |             |        |            |            |                           |                      |              |
| 20    |     |                                       |                           |                                                            |                                                                                                    |             |                       |                 |             |        |            |            |                           |                      |              |

Figure 14: Triathlon Pass Criteria

- 1. Select the data B5:E19.
- 2. Select New Rule under Conditional Formatting, and select "use a formula to determine which cells to format."
- 3. Type in the condition =AND (\$C5="Pass", \$D5="Pass", \$E5="Pass").
- 4. Set up the desired format.